## SAT Mathematics Level 1 subject Test

Subject Test Math 1 Question 32 of 32

| Time <i>t</i><br>(years)            | 0      | 1      | 2      | 5     |
|-------------------------------------|--------|--------|--------|-------|
| Value<br>v( <i>t</i> )<br>(dollars) | 15,000 | 13,000 | 10,900 | 3,000 |

When purchased, an automobile is valued at \$15,000. Its value depreciates at the rate shown in the table above. Based on a least-squares linear regression, what is the value, to the nearest hundred dollars, of the automobile when t=4?

自動車を買ったとき、その価値は15000ドルであった。その価値は上の表に示したような割合で減少していく。最小二乗法線形回帰を基に、*t*=4のときの価値を求めなさい。ただし、10の位で四捨五入するものとする。

| 【解答】 5600 ドル                                                                         |  |  |  |
|--------------------------------------------------------------------------------------|--|--|--|
| <u>関数電卓を用いない解法</u>                                                                   |  |  |  |
| $(回帰係数) = \frac{(t \ge v o \# f \otimes t)}{(t o f \otimes t)} \cdots (*)$           |  |  |  |
| $(t \mathcal{O} 平均) = \frac{1}{4}(0+1+2+5) = 2$                                      |  |  |  |
| $(t \mathcal{O} 分散) = \frac{1}{4} \{ (0-2)^2 + (1-2)^2 + (2-2)^2 + (5-2)^2 \} = 3.5$ |  |  |  |
| $(v \odot 平均) = \frac{1}{4}(15000 + 13000 + 10900 + 3000) = 10475$                   |  |  |  |
| ( <i>t</i> と <i>v</i> の共分散)                                                          |  |  |  |
| $= \frac{1}{4} \{ (0-2)(15000 - 10475) + (1-2)(13000 - 10475) \}$                    |  |  |  |
| $+(2-2)(10900-10475)+(5-2)(3000-10475)\}=-8500$                                      |  |  |  |
| ゆえに (*) = $\frac{-8500}{3.5} = -2429$                                                |  |  |  |
| (切片)=(vの平均)-(回帰係数)×(tの平均)                                                            |  |  |  |
| $= 10475 - (-2429) \times 2 = 15333$                                                 |  |  |  |
| したがって,回帰直線は v = -2429t + 15333                                                       |  |  |  |
| t = 4 のとき $v = 5617$                                                                 |  |  |  |
| 10 の位で四捨五入をして 5600 となる。                                                              |  |  |  |

## <u>関数電卓を用いた解法</u>

## 統計計算…入力したデータの各種統計量や回帰計算結果を求める計算が実行できる(取扱説 明書 p.29)

| 操作方法                                                                                                    | 画面                                                                                                    |
|----------------------------------------------------------------------------------------------------|----------------------------------------------------------------------------------------------------|
| 【操作1】与えられた2つのデータから回帰計算結果<br>を表示する。メニューから「6:統計計算」を選択す<br>る。そして,「2: $y = a + bx$ 」を選択。                                                                                                    | 1:1-Variable<br>2:y=a+bx<br>3:y=a+bx+cx <sup>2</sup><br>4:y=a+b·ln(x)                                                              |
| 【操作2】問題の表の値を入力する。<br>問題の表ではtとvが使われているが,関数電卓で<br>は,tの代わりにx,vの代わりにyを用いる。まず,x<br>の値を以下のように入力する。<br><b>○</b> □□□□□□□<br>そして, ▲▲▲▲●と押下し,カーソルを<br>y1まで移動させ,yの値を以下のように入力する。<br><b>1</b> 5000□13000□109<br><b>○</b> □□3000□ | 1 0 15000<br>2 1 13000<br>3 2 10900<br>4 5 3000<br>3 3000                                                                          |
| 【操作3】回帰直線の式を求めるために,回帰計算結<br>果を一覧表示させる。以下のような操作を行う。<br>[97] [4]<br>右のような画面が表示され,<br>回帰直線は y = 15332 - 2429x とわかる。                                                                                                    | 1:Select Type<br>2:Editor<br>3:2-Variable Calc<br>4:Regression Calc<br>y=a+bx<br>a=15332.14286<br>b=-2428.571429<br>r=-0.997971156 |
| 【操作4】 x=4のときの y の値を求める。<br>メニューから「1:基本計算モード」を選択する。そ<br>して「1:基本計算モード」にて,以下を入力する。<br>15332-2429×4<br>こして、のた押下することで、5016とまますか                                                                                          | 15332́−2429×4 ^<br>5616                                                                                                    |

## 関数電卓を用いた解法の解説

今回は,最小二乗法線形回帰を基に回帰計算をおこなった。そのため,直線回帰を用いた。データの入力後, **OPN** ④ と入力することで,様々な回帰計算結果を表示させることが可能である。

※ 本稿ではエミュレーターを使用しているため,表中の画面は英語表示になっているが,実際の関数電卓では日本語表示になる。